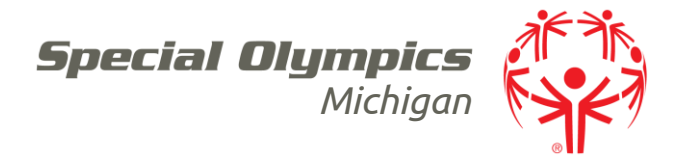

## How to Complete the Online Health History and Release Forms for Registration

If you are a Special Olympics athlete or the parent/guardian/caregiver of a Special Olympics Athlete, these instructions are designed to help you electronically complete the Registration and Release forms as well as the Health History portion of the medical form before you attend a MedFest or go to your own doctor for the medical exam. If you have any trouble, please contact <u>somiforms@somi.org</u>.

- 1. Go to: <u>https://medform.specialolympics.org/</u>
- 2. Select "United States"

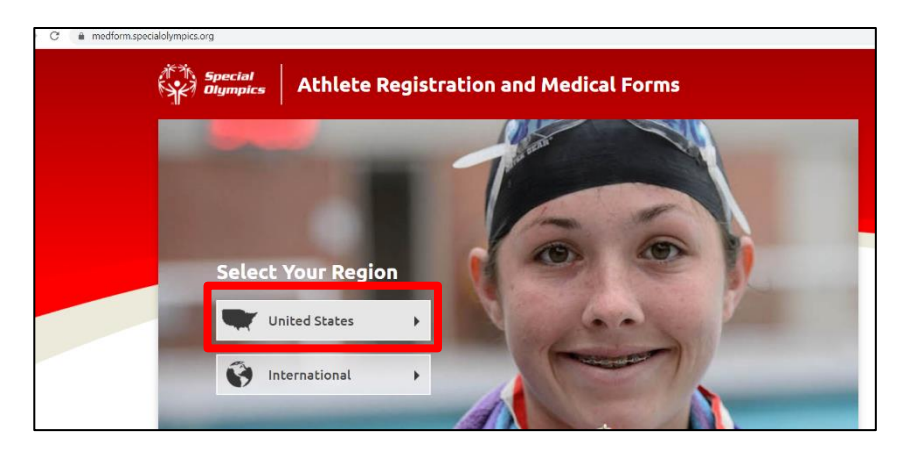

3. Read the page that appears and gives "Special Olympics Online Registration Form-Instructions."

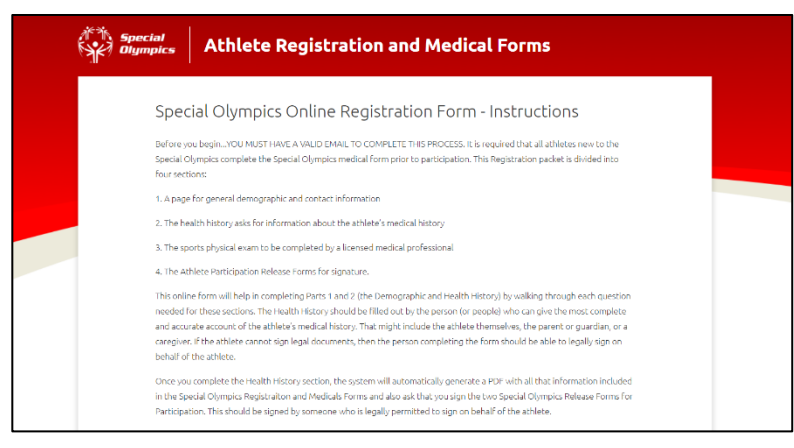

Special Olympics Michigan

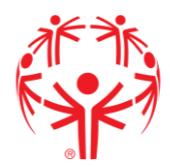

Read about how to complete the online version of the form, and the next steps to complete after you have completed online steps. Then press "Start."

| Once you complete the Health History section, the system will automatically generate a PDF with all that information included<br>in the Special Olympics Registraiton and Medicals Forms and also ask that you sign the two Special Olympics Release Forms for<br>Participation. This should be signed by someone who is legally permitted to sign on behalf of the athlete.                                                                                                    |
|----------------------------------------------------------------------------------------------------|
| NEXT STEPS:                                                                                                    |
| Once completed, the system will also email you a copy of the Registration Forms, including the Sports Physical exam form. This<br>PDF can be printed out or saved on your computer. The complete file (health history and blank exam page) should be taken to<br>your physician to have the exam done or should be brought to a MedFest event. The exam form needs to be completed and<br>signed by a physician or other licensed healthcare personnel such as a physician, a registered nurse practitioner or physician<br>assistant. |
| Once the exam is done, all the pages of the forms should be submitted to your local Special Olympics Program (https://www.specialolympics.org/programs).                                                                                                    |
| Start                                                                                                    |
|                                                                                                    |

4. Start the process by selecting your state and local program. Always choose Michigan as your State Program.

| K) Olympi                    | s Ath                                            | lete Re                                                                                                    | gistrati                      | on and                        | Medica              | l Forms                       | 1                                |                    |
|------------------------------|--------------------------------------------------|----------------------------------------------------------------------------------------------------|-------------------------------|-------------------------------|---------------------|-------------------------------|----------------------------------|--------------------|
| 1<br>Athlete<br>Registration | 2<br>Emergency and<br>Medical Contacts           | 3<br>Sport Interest                                                                                           | 4<br>Current Health<br>Status | 5<br>Family Health<br>History | 6<br>Past Diagnosis | 7<br>Neurological<br>Symptoms | 8<br>Current<br>Medications      | 9<br>Sign & Submit |
| A                            | Athlete Re                                       | gistratio                                                                                                    | Π                             |                               |                     |                               |                                  |                    |
|                              | State Program * (                                | •                                                                                                    |                               |                               |                     |                               | Continue                         |                    |
|                              | Select                                           |                                                                                                    |                               |                               |                     | •                             |                                  |                    |
|                              | Local Area/Delega                                | ation * 📵                                                                                                    |                               |                               |                     |                               |                                  |                    |
|                              |                                                  |                                                                                                    |                               |                               |                     | •                             |                                  |                    |
|                              | New Athlete                                      | O De Decial O                                                                                                 | subics of re-reg              | iscenny:                      |                     |                               |                                  |                    |
|                              | File Speci                                       | Select                                                                                                    | ring                          |                               |                     |                               | Eor                              |                    |
|                              | Speci                                            | Select<br>Alaska                                                                                              | ring                          |                               |                     |                               | For                              | ms                 |
|                              | Speci                                            | Select<br>Alaska<br>Arkansas                                                                                  | ring                          |                               |                     |                               | For                              | ms                 |
|                              | Speci                                            | Alaska<br>Arkansas<br>Florida                                                                                 | ring                          | _                             | _                   |                               | For                              | ms                 |
|                              | Athlete<br>Registratio                           | ial Select<br>pic Alaska<br>Arkansas<br>Florida<br>Indiana                                                    | ring                          |                               |                     |                               | For<br>                          | ms<br>cal          |
| Ī                            | Speci<br>Speci<br>Olym<br>Athlete<br>Registratic | ial Select<br>Alaska<br>Arkansas<br>Florida<br>Indiana<br>Louisiana                                           | ring                          |                               |                     |                               | For<br>                          | CCI                |
|                              | Athlete                                          | Arkansas<br>Florida<br>Indiana<br>Louisiana<br>A Michigan                                                     | ring                          |                               |                     |                               | For<br>                          | ms<br>col          |
|                              | Athlete<br>Registratio                           | Arkansas<br>Florida<br>Indiana<br>Louisiana<br>Michigan<br>*inc Mississippi<br>New Jerse;                     | ring<br>/                     |                               |                     |                               | For<br>-7<br>Neurolog<br>Sympton | ms<br>at           |
|                              | Speci<br>Speci<br>Olym<br>Athlee<br>Registratio  | Alaska<br>Arkansas<br>Florida<br>Indiana<br>Louisiana<br>Michigan<br>New Jersey                               | ring<br>/                     |                               |                     |                               | For<br>                          | cal<br>IS          |
|                              | The Haddee                                       | Arkansas<br>Florida<br>Indiana<br>Louisiana<br>A Michigan<br>·inc Mississippi<br>New Jerse<br>Select          | /                             |                               |                     |                               | For<br>                          | ms<br>cal          |
|                              | Athlete<br>Registratic                           | Arkenses<br>Florida<br>Indiana<br>Louisiana<br>Michigan<br>Indissispi<br>New Jersey<br>Select<br>Local Area/E | /<br>/                        |                               |                     |                               | For<br>Neurolog<br>Sympton       | cal<br>ss          |

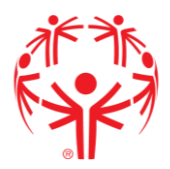

5. Then select your local program, which is your area or delegation number. If you do not know your local program you can check on our website (somi.org) or select "Do not know."

| A | thete Registration       |          |
|---|--------------------------|----------|
|   | ilale Program * 👩        | Continue |
|   | Michigan 👻               |          |
|   | ocal Area/Delegation * 😐 |          |
|   | Select 👻                 |          |
|   | Area 28                  | -        |
|   | Area 29                  |          |
|   | Area 30                  |          |
| A | Area 31                  |          |
|   | Area 32                  |          |
|   | Area 33                  |          |
|   | Area 34                  |          |
|   | Area 35                  |          |
|   | Arca 36                  |          |
|   | Area 38                  |          |
|   | Area 39                  |          |
|   | Do not know              | w.       |

6. You will select if you are a new or returning athlete.

| Michigan                                                                                   | - | Continue |
|--------------------------------------------------------------------------------------------|---|----------|
| Local Area/Delegation * 😶                                                                  |   |          |
| Area 11                                                                                    | • |          |
| Are you a new athlete to Special Olympics or re-registering?<br>New Athlete Re-Registering |   |          |
|                                                                                            | - |          |

7. The next section is basic athlete information: name, birthdate, home address, contact information.

| Athlete Information •    |                               | Continue |
|--------------------------|-------------------------------|----------|
| First Name *             | Middle Name                   |          |
| Last Name <sup>*</sup>   | Preferred Name                |          |
| Date of Birth* Month Day | ▼ Year ▼                      |          |
| Address (Street) *       |                               |          |
| City*                    | State *                       |          |
| Zip Code *               | Phone                         |          |
| Email Address *          |                               |          |
| Gender *                 | If other gender, please list: |          |

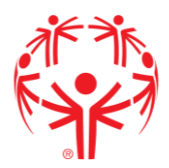

8. All boxes that have "\*" next to the title of what to add is a required field to complete. If you leave a required field blank, then this message will appear.

| Zip Code *                                                              | Phone 616-583-1202            |  |
|-------------------------------------------------------------------------|-------------------------------|--|
| Email Address *                                                         |                               |  |
| Gender <sup>*</sup><br>Male Female Other<br>Race/Ethnicity <sup>*</sup> | IF other gender, please list: |  |
| Select<br>If Hispanic or Latino, please specify origin g                | atonb:                        |  |
| Language (select all that apply) English Spanish                        | Other                         |  |

9. At the bottom of the Athlete Information section, you will notice this question "Does the athlete have the capacity to consent to medical treatment on his or her own behalf." <u>ONLY check "Yes" if the athlete is their own guardian. If you are the athlete's</u> <u>parent/guardian and you will be signing the consent for them then you have to check</u> <u>"No", if the athlete is a minor- select "No".</u>

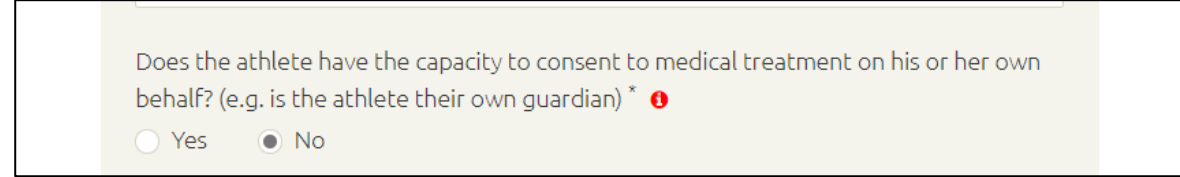

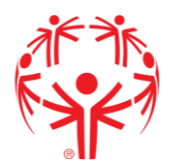

10. Parent/Guardian information is the next section required. If you have the same contact information, just check "Yes", this will automatically update the sections. This section is required if the athlete is not their own guardian. When it is entered select "Continue".

|   | Ves No                                                                                |              | Continue |
|---|---------------------------------------------------------------------------------------|--------------|----------|
| F | Parent & Guardian <sup>®</sup><br>equired if minor or otherwise has a legal guardian. |              |          |
|   | Name                                                                                  | Relationship |          |
|   | Same contact information as athlete?<br>Yes No                                        |              |          |
|   | Address (Street)                                                                      |              |          |
|   | City                                                                                  | State        | -        |
|   | Zip Code                                                                              | Phone        |          |
|   | Email Address                                                                         |              |          |
|   |                                                                                       |              |          |

11. Emergency and Medical Contacts- this is the section to add the person to contact in case of emergency for that athlete. If this information is the same as the parent/guardian then check "Yes", this will automatically update the sections. This is also where you add your physician's name and contact information as well as your insurance information, enter if known. When it is entered select "Continue".

| <b>—</b>    | 2                                 |                   |                          |                          |                 |                          |                        |             |
|-------------|-----------------------------------|-------------------|--------------------------|--------------------------|-----------------|--------------------------|------------------------|-------------|
| agistration | Emergency and<br>Medical Contacts | Sport Interest    | Current Health<br>Status | Family Health<br>History | Past Diagnosis  | Neurological<br>Symptoms | Current<br>Medications | Sign & Subr |
| E           |                                   | / and Me          | edical Co                | ntacts <sup>e</sup>      |                 |                          |                        |             |
|             | Is emergency cont                 | act same as par   | ent or guardian?         |                          |                 |                          | Continue<br>Back       |             |
|             | Emergency Contac                  | :t Name *         | Emerg                    | Jency Contact P          | hone "          |                          |                        |             |
|             |                                   |                   |                          |                          |                 |                          |                        |             |
|             | Emergency Contac                  | ct Relationship t | o Athlete *              |                          |                 |                          |                        |             |
|             |                                   |                   |                          |                          |                 |                          |                        |             |
|             | Physician Name                    |                   | Physic                   | ian Phone                |                 |                          |                        |             |
|             |                                   |                   |                          |                          |                 |                          |                        |             |
|             | Insurance Compar                  | y Insu            | rance Policy Num         | iber Insurar             | ice Group Numbe | 21                       |                        |             |

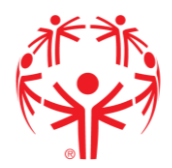

12. The next section include a space for athletes to share what sports they are interested in participating in. You must click on the down arrow to choose their sports. When it is entered select "Continue".

| Athlete<br>Registration | Emergency and<br>Medical Contacts                    | 3<br>Sport Interest                      | Current Health<br>Status | 5<br>Family Health<br>History | 6<br>Past Diagnosis | 7<br>Neurological<br>Symptoms | B<br>Current<br>Medications | 9<br>Sign & Submit |  |
|-------------------------|------------------------------------------------------|------------------------------------------|--------------------------|-------------------------------|---------------------|-------------------------------|-----------------------------|--------------------|--|
| S <br>*in               | DORTINTER<br>dicates required<br>Select any sport(s) | est                                      | e wishes to play:        |                               |                     |                               | Continue                    |                    |  |
|                         | Select<br>+ Add Another S<br>Please list any oth     | i <mark>port</mark><br>ier sports that n | nay not have beer        | n included above              | •                   | )L                            | Back                        |                    |  |
|                         | Has a doctor ever<br>Yes No                          | limited the athl                         | ete's participatio       | n in sports? * 😗              |                     |                               |                             |                    |  |

Some sports on this list are not offered by Special Olympics Michigan (example: cricket), please choose which sports the athlete wishes to participate in local programs can connect them to the correct teams.

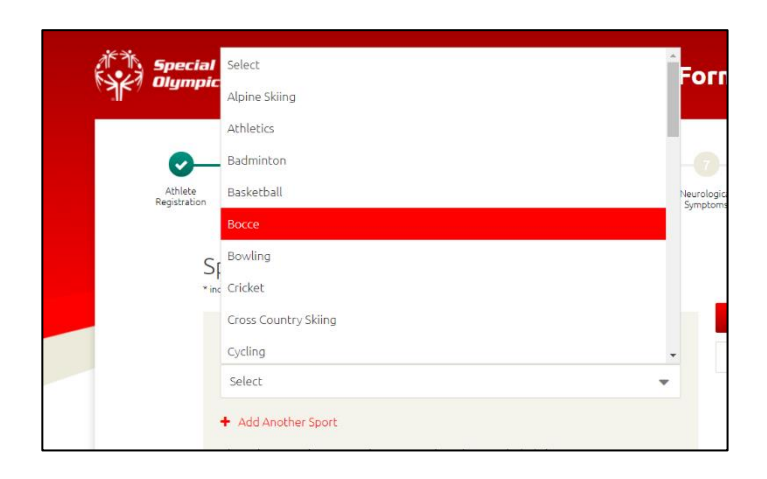

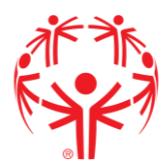

13. At this point you start getting into the athlete's medical history. Complete the sections on allergies, dietary restrictions, any and all assisted devices used, surgeries, infections, vaccines, if there is a seizure history, and finally mental health history. When it is entered, and all sections completed select "Continue".

| <u> </u>                |                                      |                          | -4                       |                          |                |                          |                       |               |
|-------------------------|--------------------------------------|--------------------------|--------------------------|--------------------------|----------------|--------------------------|-----------------------|---------------|
| Athlete<br>Registration | Emergency and<br>Medical Contacts    | Sport Interest           | Current Health<br>Status | Family Health<br>History | Past Diagnosis | Neurological<br>Symptoms | Ourient<br>Medicabors | Sign & Submit |
| C                       | urrent He                            | alth Sta                 | itus                     |                          |                | _                        |                       |               |
|                         | Describes albients                   |                          |                          |                          |                |                          | Continue              |               |
|                         | Autism                               | have: o                  | Down syndrome            | Frag                     | e X Syndrome   |                          | Back                  |               |
|                         | Cerebral Palsy                       |                          | etal Alcohol Synd        | irome Othe               | r Syndrome     |                          |                       |               |
|                         | Please specify:                      |                          |                          |                          |                | -                        |                       |               |
|                         |                                      |                          |                          |                          |                |                          |                       |               |
|                         |                                      |                          |                          |                          |                |                          |                       |               |
|                         |                                      | Dietary                  | Restrict                 | ions <sup>9</sup>        |                |                          |                       |               |
| A                       | llergies &                           | Dictory                  | rice berried             |                          |                |                          |                       |               |
| A                       | llergies &                           | argic to any of          | the following:           |                          |                |                          |                       |               |
| A                       | Is the athlete allo                  | ergic to any of          | the following:           |                          |                |                          |                       |               |
| А                       | Is the athlete allo<br>No Known Alle | ergic to any of<br>rgies | the following:           |                          | O Yes O N      | ala                      |                       |               |

14. Next, list any medical conditions that run in the athlete's family if known. When it is entered select "Continue".

| Athlete<br>Registration | Emergency and Spi<br>Medical Contacts                        | rt Interest Current Health | 5<br>h Family Health<br>History | 6<br>Past Diagnosis | 7<br>Neurological<br>Symptoms | 8<br>Current<br>Medications | 9<br>Sign & Submit |
|-------------------------|--------------------------------------------------------------|----------------------------|---------------------------------|---------------------|-------------------------------|-----------------------------|--------------------|
|                         | Family Health                                                | History <sup>9</sup>       |                                 |                     | -                             |                             | _                  |
|                         | Has any relative died of Yes No                              | a heart problem before     | of age 50?                      |                     |                               | Continue<br>Back            |                    |
|                         | Has any family membe<br>Yes No<br>List all medical condition | or relative died while ex  | ercising?<br>e's family: 😐      |                     |                               |                             | _                  |
|                         |                                                              |                            |                                 |                     |                               |                             |                    |
|                         |                                                              |                            |                                 |                     |                               |                             |                    |
|                         |                                                              |                            |                                 |                     |                               |                             |                    |

15. The Past Diagnosis section is related to any conditions the athlete has experienced or been diagnosed with in the past. When it is entered select "Continue".

| 0—                      | _ <b>_</b>                        |                    |                          |                          | 6              |                        |                           |               |
|-------------------------|-----------------------------------|--------------------|--------------------------|--------------------------|----------------|------------------------|---------------------------|---------------|
| Athlete<br>Registration | Emergency and<br>Medical Contacts | Sport Interest     | Current Health<br>Status | Family Health<br>History | Past Diagnosis | Neurologic<br>Symptoms | al Current<br>Medications | Sign & Submit |
| Pa                      | ast Diagn                         | osis               |                          |                          |                | _                      |                           | _             |
|                         | Has the athlete e                 | ver been diagn     | osed with or ex          | merienced any o          | of the followi |                        | Continue                  |               |
|                         | conditions:                       |                    |                          | ,, .                     |                | .9                     | Back                      |               |
|                         | Loss of Consciousr                | ness "             |                          |                          | O Yes          | • No                   |                           |               |
|                         | Dizziness during or               | r after exercise ' |                          |                          | • Yes          | No                     |                           |               |
|                         | Headache during c                 | or after exercise  |                          |                          | • Yes          | No                     |                           |               |
|                         |                                   |                    |                          |                          |                |                        |                           |               |

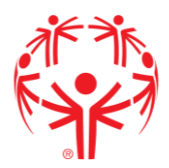

If you have any questions on what a condition is, you can click on the red "i" mark to get more information describing the condition. Seen here  $\rightarrow$  (1)

|                          | High Cholesterol * 😝                                                                | Yes                     | No   | Continuo |
|--------------------------|-------------------------------------------------------------------------------------|-------------------------|------|----------|
|                          | Vision Impairment * 0                                                               | 🔘 Yes                   | No   | Continue |
|                          | Hearing Impairment * 😶                                                              | Yes                     | No   | Back     |
|                          | Enlarged Spleen * 🛛                                                                 | Yes                     | No   |          |
|                          | Single Kidney * 🕚                                                                   | <ul> <li>Yes</li> </ul> | No   |          |
| It is the l<br>the disea | first sign and stage of the worse version of<br>ase, Osteoporosis (described above) | ) Yes                   | No   |          |
|                          | Osteopenia * 🖲                                                                      | 🔿 Yes                   | O No |          |
|                          | Sickle Cell Disease * 🟮                                                             | Yes                     | O No |          |
|                          | Sickle Cell Trait * 🕚                                                               | Yes                     | O No |          |
|                          |                                                                                     |                         |      |          |

16. Complete the neurological symptoms section, when it is completed select "Continue".

| Athlete<br>Registration | Emergency and<br>Medical Contacts           | Sport Interest                      | Current Health<br>Status                            | Family Health<br>History | Past Diag               | nosis  | Neurological<br>Symptoms | Current<br>Medications | Sign & Subr |
|-------------------------|---------------------------------------------|-------------------------------------|-----------------------------------------------------|--------------------------|-------------------------|--------|--------------------------|------------------------|-------------|
| N<br>                   | leurologic                                  | al Symp                             | toms <sup>9</sup>                                   |                          |                         |        | _                        |                        | _           |
|                         | us all stables a                            |                                     |                                                     |                          |                         |        |                          | Continue               |             |
|                         | conditions:                                 | ver been diagr                      | iosed with or e                                     | operienced any           | or the follo            | owing  |                          | Back                   |             |
|                         | Difficulty controllin                       | ig bowels or bl                     | adder*                                              |                          | O Yes                   | O No   |                          |                        |             |
|                         | Numbness of tingl                           | ing in legs, arm                    | s, hands or feet "                                  | 0                        | O Yes                   | O No   |                          |                        |             |
|                         | Weakness in legs, a                         | arms, hands, or                     | feet *                                              |                          | O Yes                   | O No   |                          |                        |             |
|                         | Burner, stinger, pir<br>shoulders, arms, hi | iched nerve or j<br>ands, buttocks, | oain in the neck,<br>legs, or feet * <mark>0</mark> | back,                    | <ul> <li>Yes</li> </ul> | O No   |                          |                        |             |
|                         | Head Tilt * 👩                               |                                     |                                                     |                          | O Yes                   | O No   |                          |                        |             |
|                         | Spasticity * 📵                              |                                     |                                                     |                          | O Yes                   | O No   |                          |                        |             |
|                         |                                             |                                     |                                                     |                          |                         | Sec. 4 |                          |                        |             |

17. The next section includes the place to add in medication lists. To add multiple medications, click "+ Add Another" and more sections will be added.

| Athlete<br>Registration | Emergency and<br>Medical Contacts                                                     | Sport Interest  | Current Health<br>Status           | Family Health<br>History | Past Diagnosis                 | Neurological<br>Symptoms | 8<br>Current<br>Medications | Sign & Subrr |
|-------------------------|---------------------------------------------------------------------------------------|-----------------|------------------------------------|--------------------------|--------------------------------|--------------------------|-----------------------------|--------------|
| C<br>* inv              |                                                                                       | edicatio        | ns                                 |                          |                                |                          | Continue                    |              |
| r                       | Please list any m<br>inhalers, birth co<br>Medication, Vitami                         | ntrol or hormo  | nins or dietary s<br>ne therapy) 🚯 | Dosage                   | low (includes<br>Times per Day |                          | Back                        |              |
|                         | ex. Medicine Nam                                                                      | ne              |                                    | ex. 250mg                | ex. 2                          |                          |                             |              |
|                         | <ul> <li>Add Another</li> <li>Is the athlete able</li> <li>Yes</li> <li>No</li> </ul> | to administer h | is or her own me                   | dications? * 🔒           |                                |                          |                             |              |

| dication, Vitamin or Supplement:                                             | Dosage              | Times per Day |
|------------------------------------------------------------------------------|---------------------|---------------|
| x. Medicine Name                                                             | ex. 250mg           | ex. 2         |
| x. Medicine Name                                                             | ex. 250mg           | ex. 2         |
| x. Medicine Name                                                             | ex. 250mg           | ex. 2         |
| x. Medicine Name                                                             | ex. 250mg           | ex. 2         |
| ex. Medicine Name                                                            | ex. 250mg           | ex. 2         |
| Add Another     sthe athlete able to administer his or her o     Yes      No | wn medications? * 😶 |               |

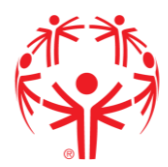

18. The next step includes information on who is completing the form. A valid email address for the athlete or parent/guardian is needed. <u>YOU ARE NOT DONE HERE. Do</u> <u>not close the browser.</u> When the information is entered, click "Continue".

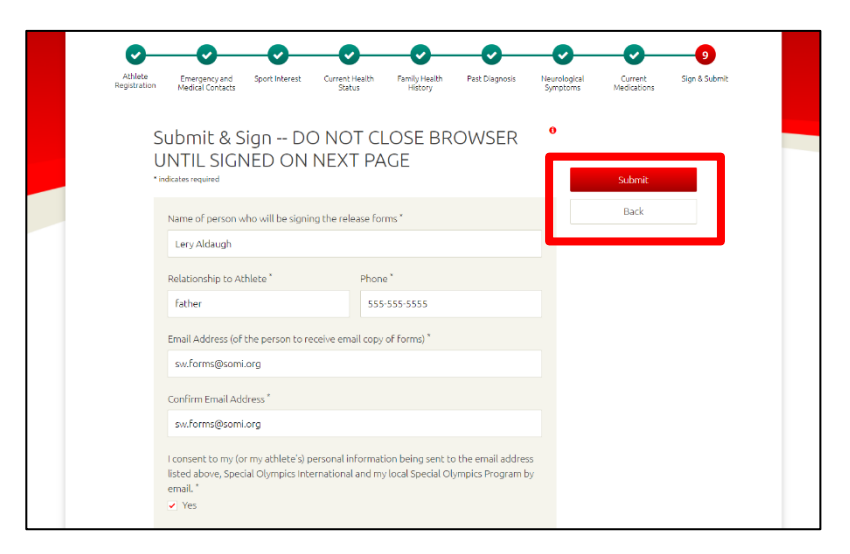

While your page is re-directed to the next step you will see this message.

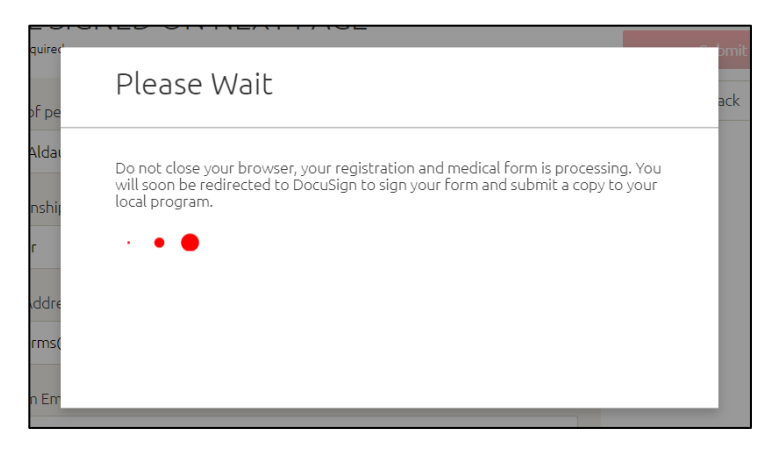

19. Your computer or device will be re-directed to Docu-sign a website to electronically sign the consent. Check the box agreeing to use electronic signatures, then "Continue".

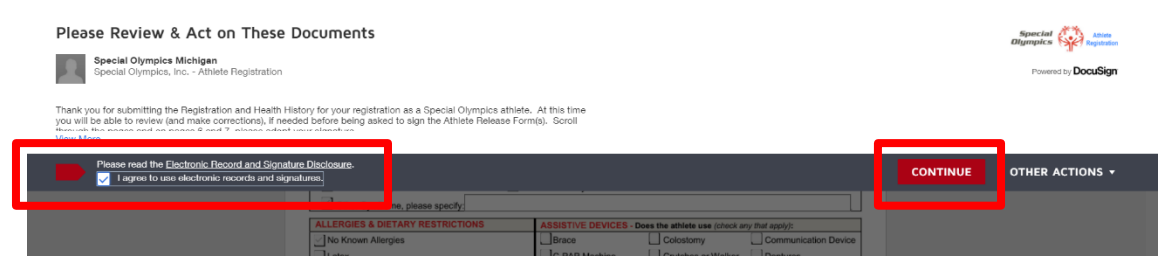

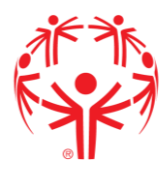

20. Review the pages and make any necessary corrections by clicking "Next" or scrolling through the pages.

| Œ                                                                                                    | 2 Q ±∗ 吾 ③                                                                                                    |
|----------------------------------------------------------------------------------------------------|----------------------------------------------------------------------------------------------------|
| (if yes is checked for either of those fields above):                                                 |                                                                                                    |
| List any other ongoing or past medical conditions:                                                    |                                                                                                    |
| Neurological Symptoms                                                                                 | for Spinal Cord Compression and Atlanto-axial Instability                                                                                                    |
| Difficulty controlling bowels or bladder                                                              | ✓ No Yes If yes, is this new or worse in the past 3 years? No Yes                                                                                                    |
| Numbness or tingling in legs, arms, hands or feet                                                     | No Yes If yes, is this new or worse in the past 3 years? No Yes                                                                                                    |
| Weakness in legs, arms, hands or feet                                                                 | ✓ No Yes If yes, is this new or worse in the past 3 years? No Yes                                                                                                    |
| Burner, stinger, pinched nerve or pain in the neck,<br>shoulders, arms, hands, buttocks, legs or feet | back, No Yes If yes, is this new or worse in the past 3 years? No Yes                                                                                                    |
| Head Tilt                                                                                             | No Yes If yes, is this new or worse in the past 3 years? No Yes                                                                                                    |
| Spasticity                                                                                            | No Yes If yes, is this new or worse in the past 3 years? No Yes                                                                                                    |
|                                                                                                    | The Max Max I the set of the set of the set |

21. There are two places you will be asked to sign/initial (Athlete Likeness Release, and Athlete Release Form). The first time you sign you will be asked to adopt a signature; this automates a signature based on the name of the person completing the form.

To add a signature press ightarrow

| l ur | dersta   | Ind |
|------|----------|-----|
| ıre: | <u>↓</u> |     |
|      | Optional |     |

Then choose the signature you wish to use or make your own. Then click "Adopt and Sign".

| Confirm your name, initials, and signature.                               |                                                                                     |
|---------------------------------------------------------------------------|-------------------------------------------------------------------------------------|
| * Required                                                                |                                                                                     |
| Full Name*                                                                | Initials*                                                                           |
| Lery Aldaugh                                                              | LA                                                                                  |
| DocuSigned by: DS                                                         |                                                                                     |
| lara Aldandı IA                                                           |                                                                                     |
| AAAB6CB06AB74CA                                                           |                                                                                     |
|                                                                           |                                                                                     |
| By selecting Adopt and Sign, I agree that the signature and initials will | be the electronic representation of my signature and initials for all purposes when |

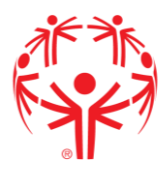

22. The date and signature will be added to those sections.

| Athlete Name: Mery                                           | Aldaugh                                                                  |                                                                                                    |
|--------------------------------------------------------------|--------------------------------------------------------------------------|----------------------------------------------------------------------------------------------------|
| ATHLETE SIGNATURE (req                                       | uired for adult athlete with capacity                                    | to sign legal documents)                                                                              |
| I have read and understand                                   | this form. If I have questions, I                                        | will ask. By signing, I agree to this form.                                                           |
| Athlete Signature:                                           |                                                                          | Date:                                                                                                 |
| PARENT/GUARDIAN SIGNA                                        | TURE (required for athlete who i                                         | s a minor or lacks capacity to sign legal documents                                                   |
| I am a parent or guardian of<br>to the athlete as appropriat | the athlete. I have read and unde<br>e. By signing, I agree to this form | erstand this form and have explained the contents<br>n on my own behalf and on behalf of the athlete. |
| Parent/Guardian Signature                                    |                                                                          | Date: 3/4/2021                                                                                        |
| Printed Name: Lery Aldaugh                                   |                                                                          | Relationshin Father                                                                                   |

Once all lines are signed click "Finish" (note: the finish button can be found in two spots and will not appear if a required field is not completed).

| ted document.                                                                                                    |                                                                                                    | FINISH |
|----------------------------------------------------------------------------------------------------|----------------------------------------------------------------------------------------------------|--------|
| aware that the participant is suspected of<br>Return to Play<br>A participant who has been removed from<br>may not participate in Special Olympic<br>least seven (7) consecutive days have p<br>currently licensed, qualified medical pr<br>return to participant to return of particice play inm<br>shall become a permanent record.<br>The Centers for Disease Control webs<br>relative to concussions that may be of in | Q L ~ D Q L CONTRACTOR CONTRACTOR OF CONTRACTOR OF CONTRA |        |
| A1 Athlete Registration - Updated November 2020                                                                                                    |                                                                                                    |        |
| 2020.11.3 A1 Athlete Registration Pack (English US).pdf                                                                                                    | FINISH                                                                                                    | 4 of 4 |

23. YOU ARE NOT DONE YET! This form will be sent to the valid email given in step 18. Check the email you gave, download the form, and print it off. <u>Page 3 and Page 4 of</u> the medical form will need to be completed by a doctor.

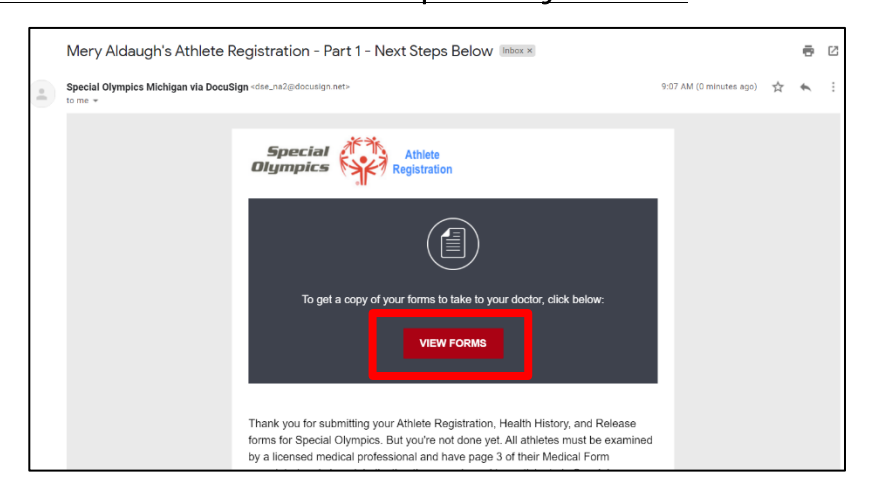

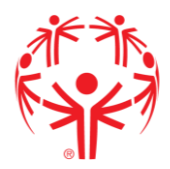

## How to download your new medical form

Until the completed page 3 of the medical (medical exam by a health care professional) are received by Special Olympics Michigan, the athlete is not registered for Special Olympics.

1. Go to the email it was sent to and click "View form".

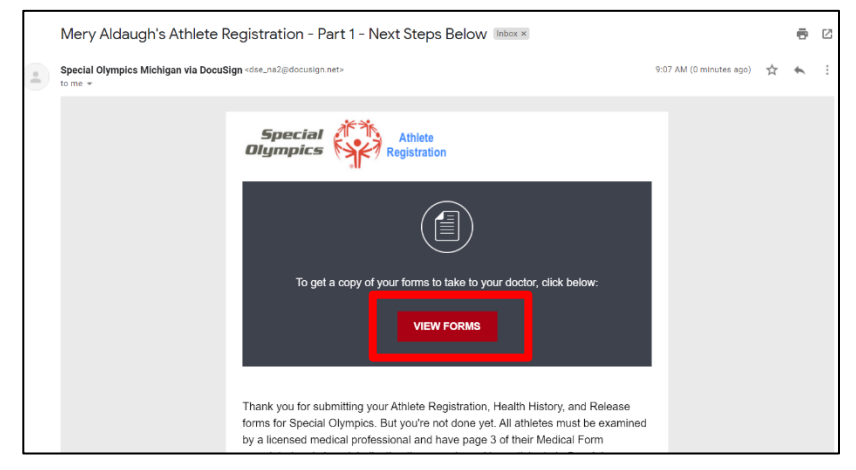

2. When the form opens you will see a download and a print button from that page. If you wish to save it, choose download, or you can print right from that screen to take it to a doctor.

| _                                                                                                    |                                      |                                 |       | CLOSE |
|----------------------------------------------------------------------------------------------------|--------------------------------------|---------------------------------|-------|-------|
|                                                                                                    | @ Q ±∗ €                             | 0                               |       |       |
| DocuSign Envelope ID: 63AB7F0C-5563-44 p<br>Athlete Medical Form -<br>(To be <u>completed by the athlete s</u> | Combined PDF C                       | 5p<br>0jy                       | npics |       |
| Athlete First & Last Name:                                                                                     | Aldaugh                              | Preferred Name: <sup>Mery</sup> |       |       |
| Athlete Date of Birth (mm/dd/yyyy): 01/0                                                                       | 1/2010                               | X Female Male                   | Other |       |
| STATE PROGRAM: Michigan                                                                                        | E-mail: SV                           | v.forms@somi.org                |       |       |
| ASSOCIATED CONDITIONS - Does the                                                                               | athlete have (check any that apply): |                                 |       |       |
| Autism                                                                                                    | Down Syndrome                        | Fragile X Syndrome              |       |       |

- 3. When a doctor has completed page 3, send that to your regional forms email.
  - a. Northern/UP areas: <a href="mailto:somiforms@somi.org">somiforms@somi.org</a>
  - b. Southwest areas: <a href="mailto:sw.forms@somi.org">sw.forms@somi.org</a>
  - c. Southeast areas: <u>se.forms@somi.org</u>